- 1. WebSphere Application Server Express for iSeries Environment
- 2. Downloading and Restoring APILIB on the iSeries Server
- 3. WebFacing Server on iSeries
- 4. Map a network drive to iSeries Integrated File System
- 5. Create your user directory on iSeries Server
- 6. Setting up iSeries userid used for WebFaced Application Development
- 7. WebSphere Development Studio Client Installation

# 1. WebSphere Application Server – Express for iSeries Environment

Make sure you have completed WebSphere Express lab modules and your instances of HTTP and WAS are up and running.

Ensure that you can successfully execute the snoop Servlet using external HTTP server.

# 2. Downloading and Restoring APILIB on the iSeries Server

Download APILIB from Rebooks website and upload it to iSeries System.

#### \_\_\_\_1. Go to <u>http://www.redbooks.ibm.com</u>

Enter SG246600 in the search box as shown:

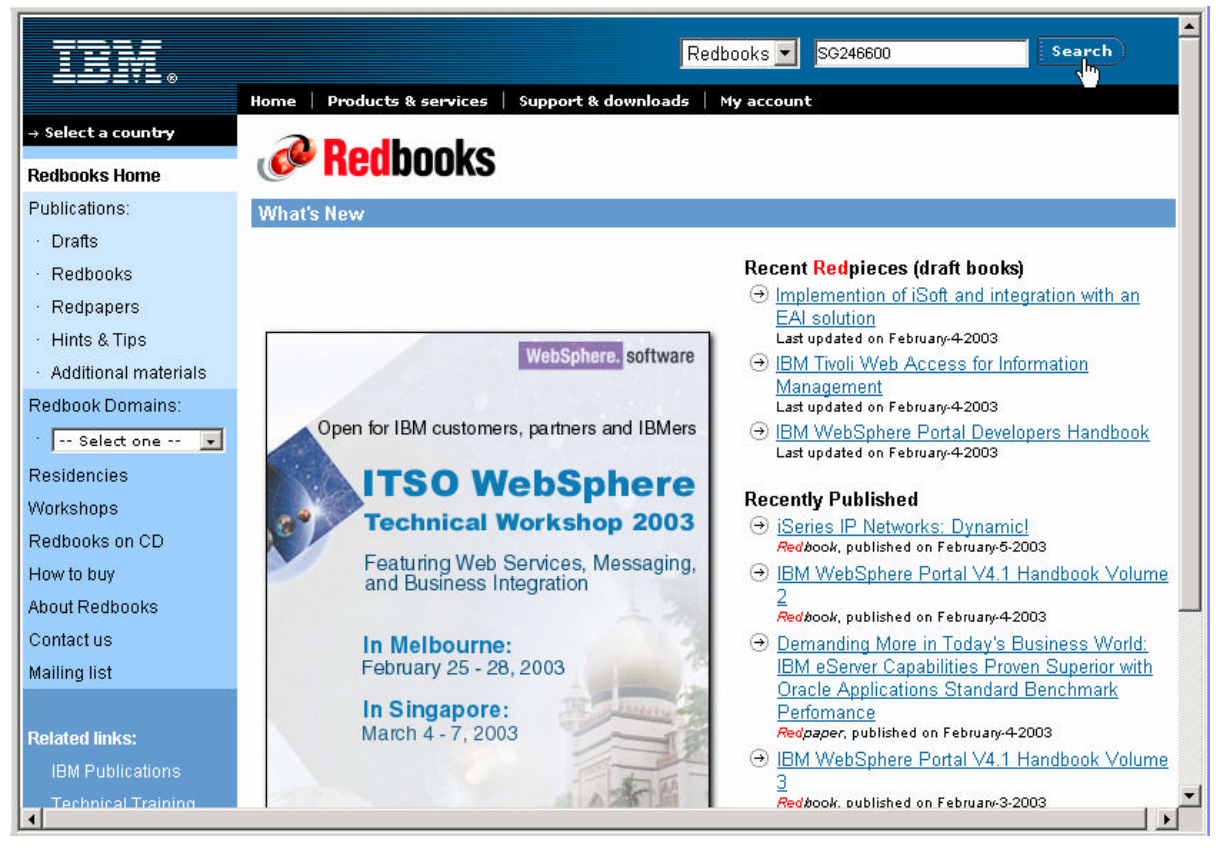

Click on Search.

\_\_\_\_2. Following search results are displayed:

|                                                           | New eeereb                                                                                | Use AND, OR, NOT to separa                                                                                                    | te keywords                                                                                       |
|-----------------------------------------------------------|-------------------------------------------------------------------------------------------|----------------------------------------------------------------------------------------------------|---------------------------------------------------------------------------------------------------|
|                                                           | New search                                                                                | SG246600                                                                                                    |                                                                                                   |
|                                                           | Sort by                                                                                   | relevance 💌                                                                                                    | 🗖 Fuzzy search                                                                                    |
|                                                           | search tips                                                                               | Search                                                                                                    |                                                                                                   |
| ults foun                                                 | d in <mark>Red</mark> books                                                               | , <mark>Red</mark> papers and Drafts                                                                                            |                                                                                                   |
| ults foun                                                 | i <b>d in <mark>Redbooks</mark><br/>about Redbooks</b>                                    | Redpapers and Drafts 3, Redpieces and Redpap                                                                                    | ers, <u>click here</u> .                                                                          |
| arn more<br><del>WebSphere</del><br><del>Redbook, p</del> | i <b>d in Redbooks</b><br>about Redbooks<br><u>e Development Stu</u><br>sublished Septemb | <b>5, Redpapers and Drafts</b><br>5, Redpieces and Redpap<br>dio Client for iSeries: Bringing<br>er-23-2002, last updated Septe | ers, <u>click here</u> .<br><u>New Life into 5250 Applications</u> , SG24-6600-00<br>mber-23-2002 |

Click on Link to look at Redbook Abstract.

## \_ 3. Redbook Abstract

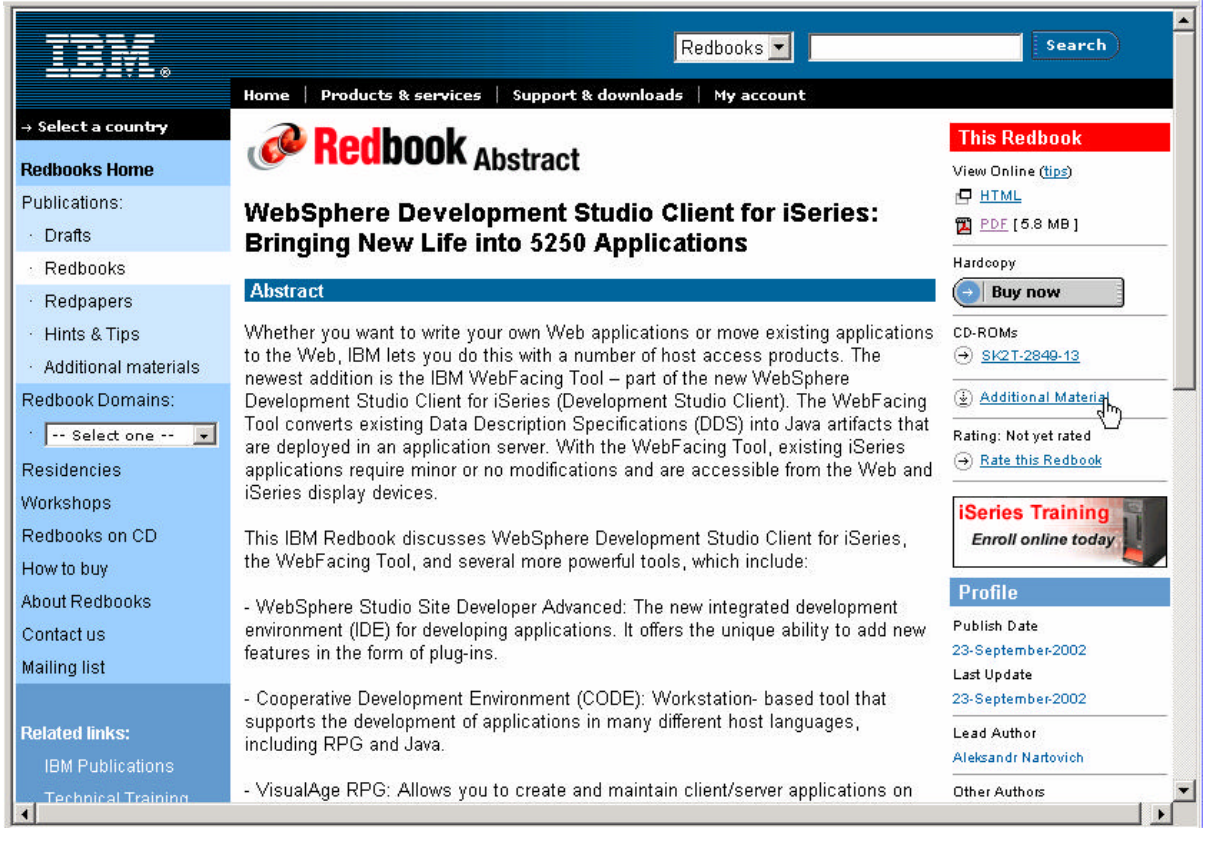

Click on Additional Materials link

\_\_\_\_\_4. Additional Materials

| Name 🛆                  | Size                 | Туре | Modified          |
|-------------------------|----------------------|------|-------------------|
| SG246600_AddMaterials.z | Open                 | File | 8/26/2002 2:07 PM |
|                         | Copy To Folder.      |      |                   |
|                         | Cut<br>Copy<br>Paste | -15  |                   |
|                         | Delete<br>Rename     |      |                   |
|                         | Properties           |      |                   |

Right click on SG246600\_AddMaterials.zip file and select Copy To Folder.

Select C:\temp folder on your PC.

\_\_\_\_\_5. Extract files from ZIP file

Use Winzip or PKZIPto extract files.

| 2    | KZIP® for Windows - Registered Ve | rsion - [C:\temp | o\SG246600_AddMa     | aterials.zip] |                 | _         |           |
|------|-----------------------------------|------------------|----------------------|---------------|-----------------|-----------|-----------|
|      | File Compress Extract Sort Select | View Window      | Help                 |               |                 | -         | . 8 ×     |
| R    | 🖆 👎 🖓 🗑 🔊 🕾 🗛                     | 1/2 1/2 1/2      | <u>×</u>             |               |                 |           |           |
|      | Filename                          | Date             | Time                 | Orig Size     | Comp Size       | Method    | Attr      |
| 1    | APILIB.sa∨f                       | 1/2/2005         | 7:03:00 am           | 1,765,632     | 314,996         | DeflatedN | w         |
| 2    | AS2314.savf                       | 3/2/2005         | 7:00:00 am           | 1,191,168     | 227,597         | DeflatedN | w         |
| 3    | Cusinq.war                        | 5/3/2002         | 7:09:50 am           | 3,395,962     | 3,394,544       | DeflatedN | w         |
|      |                                   |                  |                      |               |                 |           |           |
|      |                                   |                  |                      |               |                 |           |           |
|      |                                   | ىز-              |                      |               |                 |           |           |
|      |                                   |                  |                      |               |                 |           |           |
|      |                                   |                  |                      |               |                 |           |           |
|      |                                   |                  |                      |               |                 |           |           |
|      |                                   |                  |                      |               |                 |           |           |
|      |                                   |                  |                      |               |                 |           |           |
|      |                                   |                  |                      |               |                 |           |           |
|      |                                   |                  |                      |               |                 |           |           |
|      |                                   |                  |                      |               |                 |           |           |
|      |                                   |                  |                      |               |                 |           |           |
|      |                                   |                  |                      |               |                 |           |           |
|      |                                   |                  |                      |               |                 |           |           |
|      |                                   |                  |                      |               |                 |           |           |
|      |                                   |                  |                      |               |                 |           |           |
| Eorl | Help, press E1                    |                  | 3 files, 6,352,762 b | vtes          | 1 files, 1,765. | 632 hytes | <u>``</u> |

We are interested in APILIB.savf. Extract APILIB save file in c:\temp directory.

\_\_\_\_\_6. Create a save file in QGPL library

Sign on to iSeries system using your iSeries userid and password.

Type following command on command line and press enter.

#### **CRTSAVF QGPL/APILIB**

\_\_\_\_\_7. FTP APILIB save file to iSeries System

Open command window / MS-DOS Prompt.

Type following command in command window:

#### cd \temp

### ftp iseries\_system\_name

When prompted for userid, enter your iSeries userid

When prompted for password,, enter your iSeries password

Commands in FTP session

bin

cd qgpl

# put apilib.savf apilib (repl

quit

\_\_\_\_8. Display contents of APILIB save file

Sign-on to iSeries System, if you already have 5250 session open use it.

Type following command on command line and press enter.

# DSPSAVF QGPL/APILIB

Does it show contents similar to following?

Display Saved Objects - Save File

| Library saved | APILIB<br>1<br>APILIB<br>QGPL<br>3344<br>SAVLIB<br>*NO<br>05/01/0<br>tter. | 2 15:03:44<br>e members | Release level<br>Data compress<br>Objects displ<br>Objects saved<br>Access paths | ed .<br>ayed | . :<br>. :<br>. : | V4R4M0<br>No<br>6<br>22<br>0 |
|---------------|----------------------------------------------------------------------------|-------------------------|----------------------------------------------------------------------------------|--------------|-------------------|------------------------------|
| Opt Object    | Type                                                                       | Attribute               | Owner                                                                            | Size         | (K)               | Data                         |
| APILIB        | *LIB                                                                       | PROD                    | ITSCID01                                                                         |              | 88                | YES                          |
| ORDENTR       | *PGM                                                                       | RPGLE                   | ITSCID01                                                                         |              | 316               | YES                          |
| ORDENTRCL     | *PGM                                                                       | CLLE                    | ITSCID01                                                                         |              | 72                | YES                          |
| PRTORDERR     | *PGM                                                                       | RPGLE                   | ITSCID01                                                                         |              | 176               | YES                          |
| SLTCUSTR      | *PGM                                                                       | RPGLE                   | ITSCID01                                                                         |              | 188               | YES                          |
| SLTPARTR      | *PGM                                                                       | RPGLE                   | ITSCID01                                                                         |              | 188               | YES +                        |

F3=Exit F12=Cancel

If not, you will have to do the FTP upload again.

#### 9. Restore APILIB library

Type following command on command line and press enter.

# RSTLIB SAVLIB(APILIB) DEV(\*SAVF) SAVF(QGPL/APILIB)

You will see following messages:

21 security or data format changes occurred.

+

22 objects restored. 0 not restored to APILIB.

Make sure all 22 objects are restored on your iSeries System.

# 3. WebFacing Server on iSeries

Make sure WebFacing Server is started on the iSeries.

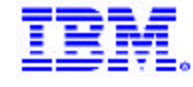

# WebFacing Server on

IBM @server

# **iSeries**

Make sure WebFacing server is up and running

| ~                                                           | Wor                                  | k with Active                                                    | e Jobs                                    |                        | ISERIESA |                    |
|-------------------------------------------------------------|--------------------------------------|------------------------------------------------------------------|-------------------------------------------|------------------------|----------|--------------------|
| CPU %: 3.1 1                                                | Elapsed time:                        | 00:00:00                                                         | Active jobs:                              | 02/21/03<br>388        | 14:01:16 |                    |
| Type options, press<br>2=Change 3=Holo<br>8=Work with spool | s Enter.<br>d 4=End 5<br>led files 1 | =Work with<br>3=Disconnect                                       | 6=Release 7=D                             | isplay mes             | sage     | Virtual            |
| Opt Subsystem/Job<br>QPASVRS<br>QPASVRS                     | User<br>QSYS<br>QSYS                 | Type CPU %<br>BCH .0<br>BCH .0                                   | Function<br>PGM-QPASVRS<br>PGM-QPASVRS    | Status<br>TIMW<br>TIMW |          | Terminal<br>Server |
| QPASVRS<br>QPASVRS<br>QPASVRS                               | QSYS<br>QSYS<br>QSYS                 | BCH .0<br>BCH .0<br>BCH .0                                       | PGM-QPASVRS<br>PGM-QPASVRS<br>PGM-QPASVRS | TIMW<br>TIMW<br>TIMW   |          |                    |
| <b>QQFVTSVR</b><br><b>QQFWFSVR</b><br>QRWTLSTN              | QUSER<br>QUSER<br>QUSER              | BCI         .0           BCI         .0           BCH         .0 | PGM-QQFVTSVR<br>PGM-QQFWFSVR              | DEQW<br>TIMW<br>SELW   |          |                    |
| QSNMPSA<br>Parameters or comma                              | QTCP                                 | BCH .0                                                           | PGM-QNMSARTR                              | DEQW                   | Mor      | Server             |
| ===><br>F3=Exit F5=Refres<br>F11=Display elapsed            | sh F7=F<br>1 data F12=               | ind F10:<br>Cancel F23:                                          | =Restart statist<br>=More options         | ics<br>F24=More k      | eys      |                    |
|                                                             |                                      |                                                                  |                                           |                        |          |                    |
|                                                             |                                      |                                                                  |                                           |                        |          |                    |

If not, start WebFacing Server using following command:

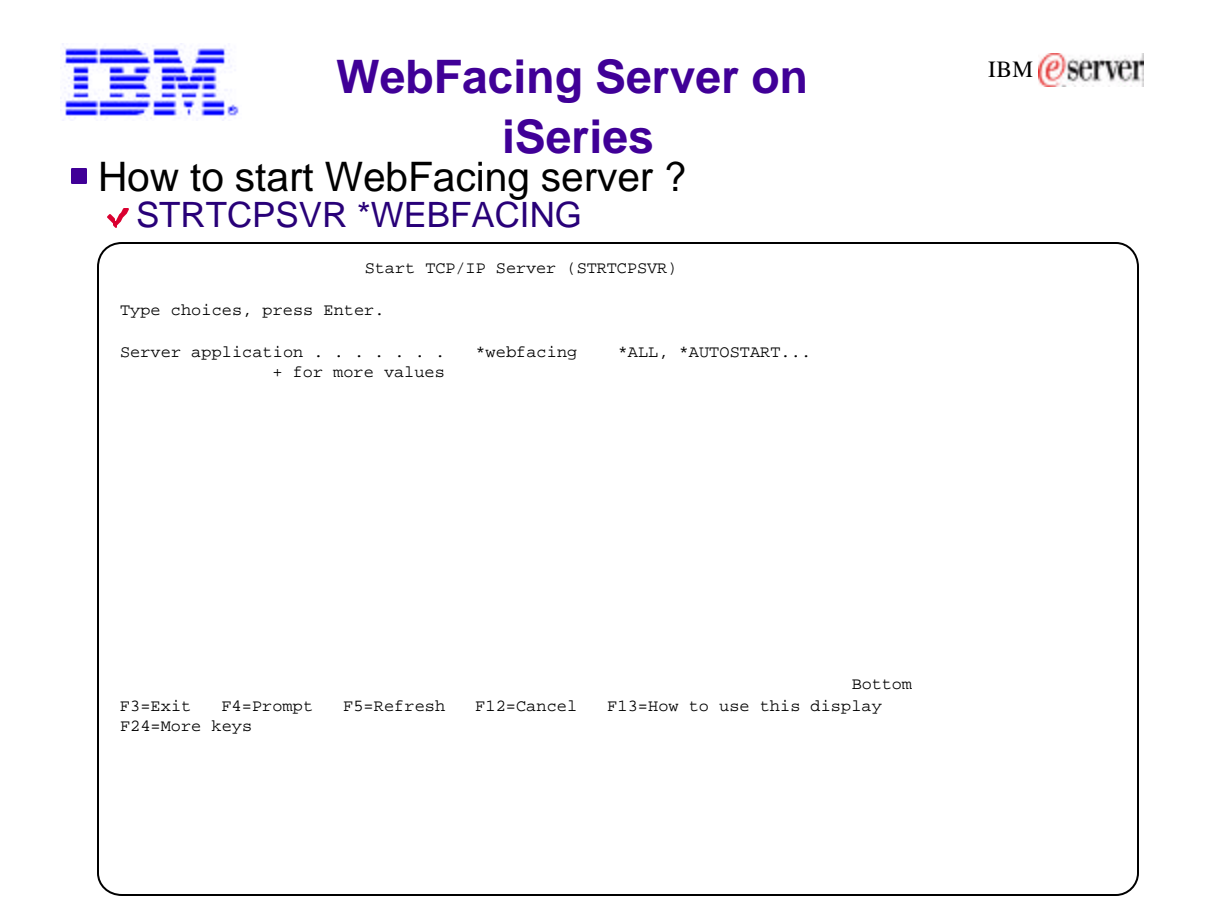

# 4. Map a network drive to iSeries Integrated File System

Mapped network drive to your iSeries system will allows you to access the IFS.

• Right mouse click on the Network Neighbourhood or (MyNetwork places)

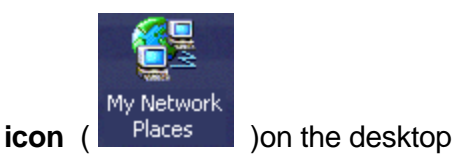

• Select *Map Network drive* from the popup menu

In the Folder Entryfield of the Map Network Drive dialog

• Enter 2 backlashes and your web servers Netserver name

# The name of the folder is \\<system\_ name>\root

Choose an available drive letter, F: tends to be available. **Select the "Connect using a <u>different user name</u>" link.** Sign on with your iSeries user ID and password from the lab Information sheet. **Click on Finish**.

| Map Network Drive |                                                                                 | ×                                                                                                    |
|-------------------|---------------------------------------------------------------------------------|----------------------------------------------------------------------------------------------------|
|                   | Windows<br>and assig<br>access th<br>Specify t<br>that you<br>Drive:<br>Folder: | can help you connect to a shared network folder<br>on a drive letter to the connection so that you can<br>be folder using My Computer.<br>The drive letter for the connection and the folder<br>want to connect to:<br>F:<br>\\ <system_name>\root 	 Browse</system_name> |
|                   |                                                                                 | Example: \\server\share<br>Reconnect at logon                                                                                                    |
|                   |                                                                                 | Connect using a different user name                                                                                                    |
|                   |                                                                                 | Create a shortcut to a <u>Web folder of TP site</u> .                                                                                                    |
|                   |                                                                                 | < Back Finish Cancel                                                                                                    |

# 5. Create your user directory on iSeries Server

Create your user directory on iSeries Server using the mapped network drive created in the previous step.

This directory will be used to export the WebFaced Application WAR file from WDSc to Integrated File System on iSeries Server.

# 6. Setting up iSeries userid used for WebFaced Application Development

Create iSeries userid and set APILIB as the current library for this user. We will be using this userid in the lab exercises.

# 7. WebSphere Development Studio Client Installation

Install WebSphere Development Studio Client (WDSc) version 5.0 on your PC.

Also, Install the WDSc service pack 1.